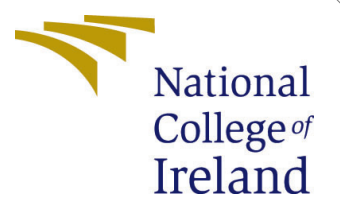

# Configuration Manual

MSc Research Project Programme Name

# Sanjay Girish Dialani Student ID: x22102442

School of Computing National College of Ireland

Supervisor: Musfira Jilani

### National College of Ireland Project Submission Sheet School of Computing

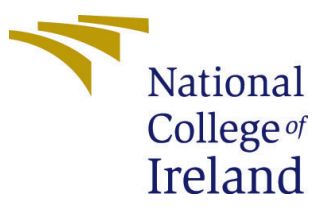

| Student Name:        | Sanjay Girish Dialani |
|----------------------|-----------------------|
| Student ID:          | x22102442             |
| Programme:           | Programme Name        |
| Year:                | 2023                  |
| Module:              | MSc Research Project  |
| Supervisor:          | Musfira Jilani        |
| Submission Due Date: | 14/12/2023            |
| Project Title:       | Configuration Manual  |
| Word Count:          | 459                   |
| Page Count:          | 3                     |

I hereby certify that the information contained in this (my submission) is information pertaining to research I conducted for this project. All information other than my own contribution will be fully referenced and listed in the relevant bibliography section at the rear of the project.

<u>ALL</u> internet material must be referenced in the bibliography section. Students are required to use the Referencing Standard specified in the report template. To use other author's written or electronic work is illegal (plagiarism) and may result in disciplinary action.

| Signature: | Sanjay Girish Dialani |
|------------|-----------------------|
| Date:      | 5th December 2023     |

#### PLEASE READ THE FOLLOWING INSTRUCTIONS AND CHECKLIST:

Attach a completed copy of this sheet to each project (including multiple copies).Attach a Moodle submission receipt of the online project submission, to<br/>each project (including multiple copies).You must ensure that you retain a HARD COPY of the project, both for

your own reference and in case a project is lost or mislaid. It is not sufficient to keep a copy on computer.

Assignments that are submitted to the Programme Coordinator office must be placed into the assignment box located outside the office.

| Office Use Only                  |  |  |
|----------------------------------|--|--|
| Signature:                       |  |  |
|                                  |  |  |
| Date:                            |  |  |
| Penalty Applied (if applicable): |  |  |

## Configuration Manual

Sanjay Girish Dialani x22102442

## 1 Dataset and Code Folder Information

There are 2 image-related datasets involved in this research work. For the convenience of running the project, the dataset folders are named 'Soil Type Dataset 1' and 'Soil Type Dataset 2'.

The research work involves the development of 3 deep-learning models. Code related to the first and second models is written in Jupiter Notebook 'Soil Image Classification Model 1 and 2.ipynb'. The third (proposed) model code is present in file 'Soil Image Classification Model 3.ipynb'

| Desktop > Research In Computing          |        |                  |                     |           |  |
|------------------------------------------|--------|------------------|---------------------|-----------|--|
| ort ~ 🗮 View ~ 😶                         |        |                  |                     |           |  |
| Name                                     | Status | Date modified    | Туре                | Size      |  |
| 🛅 Soil Type Dataset 1                    |        | 04/12/2023 00:57 | File folder         |           |  |
| Soil Type Dataset 2                      |        | 04/12/2023 00:57 | File folder         |           |  |
| Soil Image Classfication Model 1 and 2.i |        | 01/12/2023 14:48 | Jupyter Source File | 898 KB    |  |
| Soil Image Classification Model 3.ipynb  |        | 03/12/2023 14:41 | Jupyter Source File | 33,089 KB |  |
|                                          |        |                  |                     |           |  |

Figure 1: Data files and Code Files Under Same Folder

#### **Folder Structure:**

• For the convenience of running the project, organize your files in the following structure:

```
- Project Folder
```

- Soil Type Dataset 1
  - [Contents of Dataset 1]
- Soil Type Dataset 2
- [Contents of Dataset 2]
- Soil Image Classification Model 1 and 2.ipynb
- Soil Image Classification Model 3.ipynb

## 2 Software Requirement

- 1. **Python:** Install the latest version of Python from the official website: https: //www.python.org/downloads/.
- 2. **TensorFlow:** Install TensorFlow using the following command:

pip install tensorflow

3. **OpenCV:** Install OpenCV using the following command:

pip install opencv-python

4. Matplotlib: Install Matplotlib using the following command:

pip install matplotlib

5. Pandas: Install Pandas using the following command:

pip install pandas

6. Seaborn: Install Seaborn using the following command:

pip install seaborn

#### **Python Packages:**

1. **NumPy:** Install NumPy using the following command:

pip install numpy

2. Scikit-Learn: Install Scikit-Learn using the following command:

pip install scikit-learn

## **Additional Notes:**

- The code utilizes TensorFlow and Keras for deep learning tasks. Ensure that the system meets the hardware requirements for running TensorFlow with GPU support if available.
- It is recommended to run the code in a virtual environment to manage dependencies and avoid conflicts with existing packages in the system.

## 3 Running the Jupyter Notebook Code

## Running the Code:

- 1. Open a terminal or command prompt.
- 2. Navigate to the folder containing your project files using the 'cd' command:

## cd /path/to/project/folder

3. Launch Jupyter Notebook by running the following command:

jupyter notebook

This will open Jupyter Notebook in the default web browser.

- 4. In the Jupyter Notebook interface, you will see the list of files. Click on the notebook file names: - 'Soil Image Classification Model 1 and 2.ipynb' - 'Soil Image Classification Model 3.ipynb'
- 5. Execute the cells in the notebook one by one or use restart and run all to run the code.
- 6. Make sure the necessary Python packages and libraries mentioned in the code are installed. You can install them using the following command:

## pip install package\_name

7. The code assumes that the datasets are in the provided folder structure. If your datasets are located elsewhere, update the file paths in the code accordingly.